## General Education Assessment Course Setup Blackboard Classic Instructions

## Identify Course Sections and Naming Conventions

As part of the notification that you have course(s) that are a part of the General Education Assessment, you will receive an Excel document titled "General Education Assessment Outcomes Structure". Upon opening the file, you will find 3 tabs, "Fall 2022 GE Info-->", "GE Courses & Sections Offered" and "Courses & AEFIS Codes".

The first tab, "Fall 2022 GE Info-->", will give the user an explanation about the other tabs in the file. At the bottom of the page, you will find contact information should you encounter any issues while setting up your course.

The second tab, "GE Courses & Sections Offered", allows the user to filter down to their course section(s) taught for the semester and part of the general education assessment requirements.

Filter "General Education": "YES"

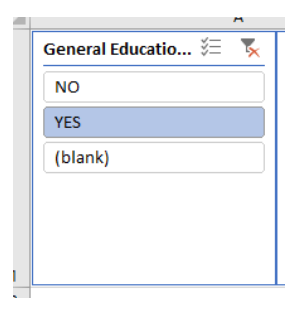

Filter "All Instructors": Your Name

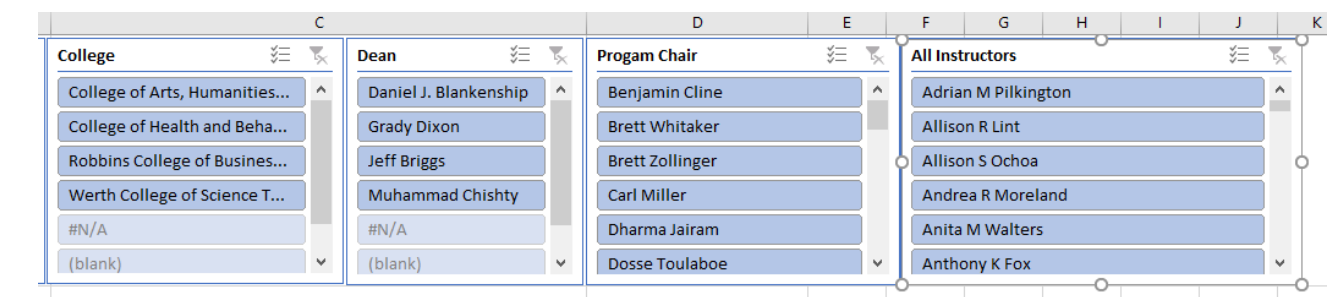

You will now see your course, the period taught, and the sections requiring setup for data collection.

|   | Course                      | • | Academic Period                            | - | All Instructors     | Course Section | r |
|---|-----------------------------|---|--------------------------------------------|---|---------------------|----------------|---|
| 8 | HHP 200 - Personal Wellness | 6 | Fall Semester 2022 (08/22/2022-12/16/2022) | E | Adrian M Pilkington | VE             |   |
|   |                             |   |                                            |   |                     |                |   |
|   |                             |   |                                            |   |                     |                |   |

The third tab, "Courses & AEFIS Codes", allows the user to filter down to the outcomes that will be measured in their course(s).

- Filter "Course & Course Name": course(s) identified on previous tab
- B Course & Course Name ART 180: Fundamentals and Appreciation of Art ART 201: Survey of Art History I ART 202: Survey of Art History II BCOM 301: Strategic Business Communications BCOM 695: Corporate Communication BIOL 100: Human Biology BIOL 102: Human Biology Lab BIOL 180: Principles of Biology
- You will now see the outcomes measured and the names for the columns to be added to Blackboard for those outcomes.

| Course & Course Name 🗸  | GE Outcome Identifier Code                                                                               | - | AEFIS Outcome Code 🔻 |  |
|-------------------------|----------------------------------------------------------------------------------------------------|---|----------------------|--|
| A DT 190: Fundamentals  | 2: Broad and Integrative Knowledge/2.1: Knowledge of the Liberal Arts/2.1-A: Aesthetic Mode of Inquiry/1 |   | GE-AMI-B1            |  |
| and Appreciation of Art | 2: Broad and Integrative Knowledge/2.1: Knowledge of the Liberal Arts/2.1-A: Aesthetic Mode of Inquiry/2 |   | GE-AMI-B2            |  |
| and Appreciation of Art | 2: Broad and Integrative Knowledge/2.1: Knowledge of the Liberal Arts/2.1-A: Aesthetic Mode of Inquiry/3 |   | GE-AMI-B3            |  |
|                         |                                                                                                    |   |                      |  |

Having this knowledge, you can move to your Blackboard course shell to add the needed columns for assessment.

## Add Category to Blackboard

Adding a category to Blackboard will allow instructors to ensure that assessment scores are not included in grade or weighted totals.

| <ul> <li>Go to: Full Grade Center</li> </ul>       | Gra                      | ade Center                                  | e<br>e    |
|----------------------------------------------------|--------------------------|---------------------------------------------|-----------|
| <ul> <li>Go to: Manage – Categori</li> </ul>       | es. A                    | eds Grading<br>I Grade Center<br>ssignments |           |
| Assessment Training Sandbox Classic                | Grade Center             |                                             |           |
| Assessment Training      Grade     Sandbox Classic | e Center : Full Grade Ce | enter 💿                                     |           |
| Home Page OCreate                                  | Column Create Calculate  | d Column 🗸 🛛 Manage 🗸                       | Reports v |
| Announcements Syllabus                             |                          | Grading Periods<br>Grading Schema           | 15        |
| Instructor Information                             | Move To Top 🛛 Email 🛇    | Grading Color Co                            | odes      |
| Start from Here                                    | e Information Bar        | Categories<br>Smart Views                   |           |

| * | Go to: Create Category         | Assessment Train                                             | Grade Center   | -                  |             |   |
|---|--------------------------------|--------------------------------------------------------------|----------------|--------------------|-------------|---|
|   |                                | <ul> <li>Assessment Trai</li> <li>Sandbox Classic</li> </ul> | ∿uCE<br>ning n | Cate               | gories      |   |
|   |                                | Home Page                                                    | e              | Creat              | te Category |   |
| * | Name: General Education        | CATEGORY INFORMAT                                            |                |                    |             |   |
|   | Assessment                     | * Name                                                       | Ge             | eneral Education A | Assess      | - |
|   |                                | Description                                                  |                |                    |             |   |
| * | Click Submit                   | Cancel Submit                                                |                |                    |             |   |
| * | Click OK (returns you to grade | e center)                                                    | ems            | Show All           | Edit Paging |   |
|   |                                |                                                              | cms -          | SHOW AI            | Concreging  |   |
|   |                                |                                                              |                |                    | ← ОК        |   |

## Add Column(s) to Blackboard

- Full Grade Center: Create Column
- Column Name: AEFIS Code identified in Excel (ex: GE-AMI-B1)
- Grade Center Name: AEFIS Code identified in Excel (ex: GE-AMI-B1)

|                                                                                    | COLUMN INFORMATION                                                                  |                                |                |  |  |  |  |  |  |  |  |
|------------------------------------------------------------------------------------|-------------------------------------------------------------------------------------|--------------------------------|----------------|--|--|--|--|--|--|--|--|
| Column Name: AEFIS Code<br>identified in Excel (ex: GE-AMI-<br>B1)                 | * Column Name                                                                       | GE- AMI-B1                     |                |  |  |  |  |  |  |  |  |
|                                                                                    | Grade Center Name                                                                   | GE- AMI-B1                     |                |  |  |  |  |  |  |  |  |
| identified in Excel (ex: GE-AMI-                                                   | Description<br>For the toolbar, press ALT+F10 (PC) or ALT+FN+F10 (Mac).             |                                |                |  |  |  |  |  |  |  |  |
|                                                                                    | B I ⊻ S Parag                                                                       | raph 🗸 Arial 🚿                 | / 10pt ~ !≣    |  |  |  |  |  |  |  |  |
|                                                                                    |                                                                                     |                                | ) <> 🛉 (;) 💽 🤅 |  |  |  |  |  |  |  |  |
|                                                                                    |                                                                                     |                                |                |  |  |  |  |  |  |  |  |
|                                                                                    |                                                                                     |                                |                |  |  |  |  |  |  |  |  |
|                                                                                    | p                                                                                   |                                |                |  |  |  |  |  |  |  |  |
|                                                                                    | Primary Display                                                                     | Score 🗸                        |                |  |  |  |  |  |  |  |  |
|                                                                                    | Secondary Display                                                                   | None 🗸                         |                |  |  |  |  |  |  |  |  |
| Category: General Education<br>Assessment                                          | Category                                                                            | General Education Assessment 💙 |                |  |  |  |  |  |  |  |  |
| Points Possible: 4                                                                 | * Points Possible                                                                   | 4                              |                |  |  |  |  |  |  |  |  |
|                                                                                    | Associated Rubrics                                                                  | Add Rubric ¥                   |                |  |  |  |  |  |  |  |  |
|                                                                                    |                                                                                     | Name                           | Туре           |  |  |  |  |  |  |  |  |
|                                                                                    | DATES                                                                               |                                |                |  |  |  |  |  |  |  |  |
|                                                                                    | Date Created                                                                        | Aug 10, 2022                   |                |  |  |  |  |  |  |  |  |
| Due Date: 48 hours after Final<br>Grades are Due. (ex: Fall 2022                   | Due Date                                                                            | ✓ 12/21/2022 11:59 PM          |                |  |  |  |  |  |  |  |  |
| full semester, final grades are<br>due 12/19/2022, due date will be<br>12/21/2022) | OPTIONS                                                                             |                                |                |  |  |  |  |  |  |  |  |
| Include this column in Grade<br>Center: No                                         | Include this column in Grade<br>Center calculations                                 | 🔾 Yes 💿 No                     |                |  |  |  |  |  |  |  |  |
| Show this column to students:                                                      | Show this column to students                                                        | 🔿 Yes 💿 No                     |                |  |  |  |  |  |  |  |  |
| NO                                                                                 | Show Statistics (average and<br>median) for this column to<br>Students in My Grades | 🔾 Yes 💿 No                     |                |  |  |  |  |  |  |  |  |

- Category: General Education Assessment
- Points Possible: 4

All other column details can be left as is.

Include this column in Grade

Show this column to students:

Due Date: 48 hours after Final Grades are Due. (ex: Fall 2022 full semester, final grades are

Repeat this for each outcome as identified in "General Education Assessment Outcomes Structure" Excel Sheet. A completed course set up would look similar to the picture below.

| Grade   | e Center : F                     | ull ( | Grade Cente     | r 😋 | )              |              |   |                   |        |    |                |       |                 |        |                              |             |
|---------|----------------------------------|-------|-----------------|-----|----------------|--------------|---|-------------------|--------|----|----------------|-------|-----------------|--------|------------------------------|-------------|
| Create  | Column                           | Creat | e Calculated Co | um  | n 🗸 🛛 Manage 🗸 | Reports      | ~ |                   |        |    | We             | ork ( | Offline 🗸 🛛     | Discov | ver Content                  | Filter      |
| Grade   | Move To Top<br>Information Bar   | Em    | nail 🛇          |     |                |              |   |                   |        | So | rt Columns By: | Layc  | ut Position 📎 C | Drder: | ▼Descending                  | к ж<br>2 м  |
|         | LAST NAME                        |       | FIRST NAME      |     | LAST ACCESS    | AVAILABILITY |   | WEIGHTED<br>TOTAL | ●TOTAL |    | øGE-AMI-B1     |       | ØGE-AMI-B2      |        | ø GE-AMI-B3                  |             |
|         | Ø Taylor                         |       | Peyton          |     |                | Unavailable  |   |                   |        |    |                |       |                 |        |                              |             |
| Selecto | ed Rows: <b>0</b><br>Move To Top | Em    | nail 💝          |     |                |              |   | ·                 |        |    |                |       |                 |        | Icon Leg<br>Edit Rows Displa | end<br>ayed |

If you should have any questions, please reach out to either Andrew Cutright (628-4540, <u>abcutright@fhsu.edu</u>) or Shelly Gasper (628-5819, <u>s\_miller@fhsu.edu</u>).